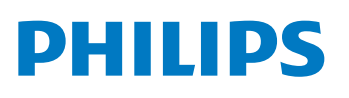

PERSONAL WIRELESS LIGHTING

## ot wc pair your bridge to Siri

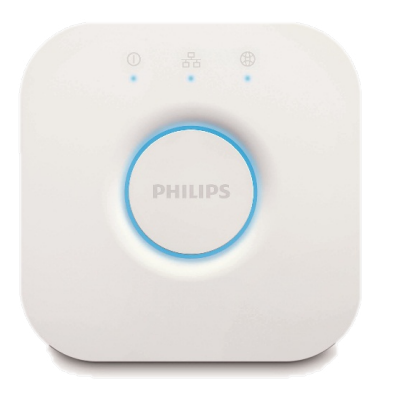

Make sure that you have the latest Philips Hue app.

If you've upgraded to a new bridge, first transfer your settings.

Follow the instructions in the app to connect to your Philips Hue bridge

12:43 No Service ᅙ Siri voice control Cancel Bridge. Siri voice control enables you to: Select and turn on your favorite scenes by saying "[scene name]". Control your lights by saying e.g. "Turn lights off" or "Turn [light name] Ĵ If you've paired to the new bridge, you will be on". For more information notified to setup Siri Voice Control. go to www.meethue.com/ siri. Share your HomeKit configuration with others, Û enabling them to control their own lights via your system. Tap 'Pair Bridge' Pair Bridge

| No Service 🗢 13:47 |           |   |
|--------------------|-----------|---|
|                    |           |   |
| Log in to my Hue   | My Bridge | > |
| Scenes             | 2009D2    |   |

Otherwise,

go to the Settings menu to pair your bridge to Siri.

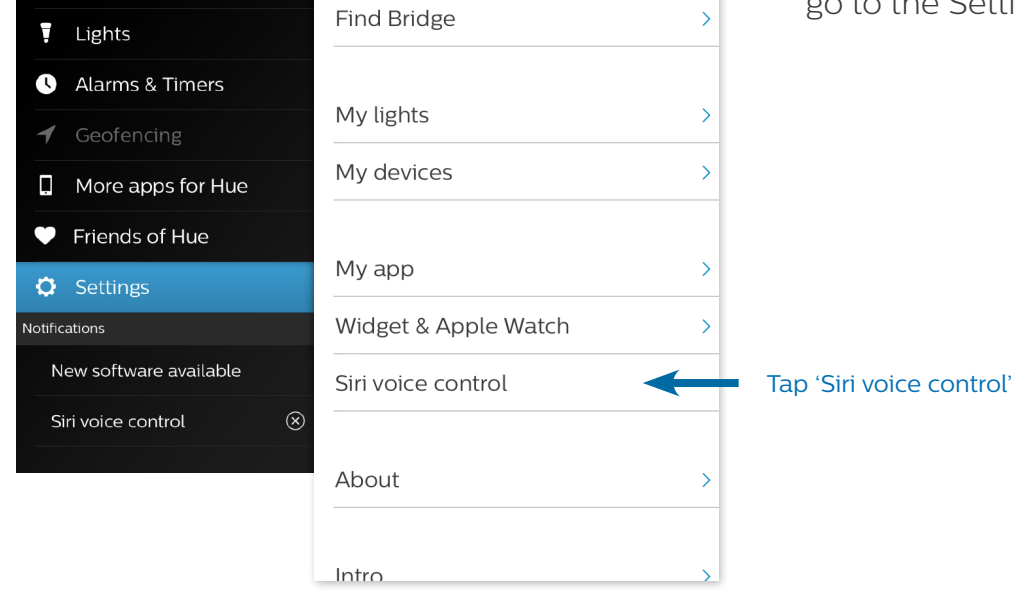

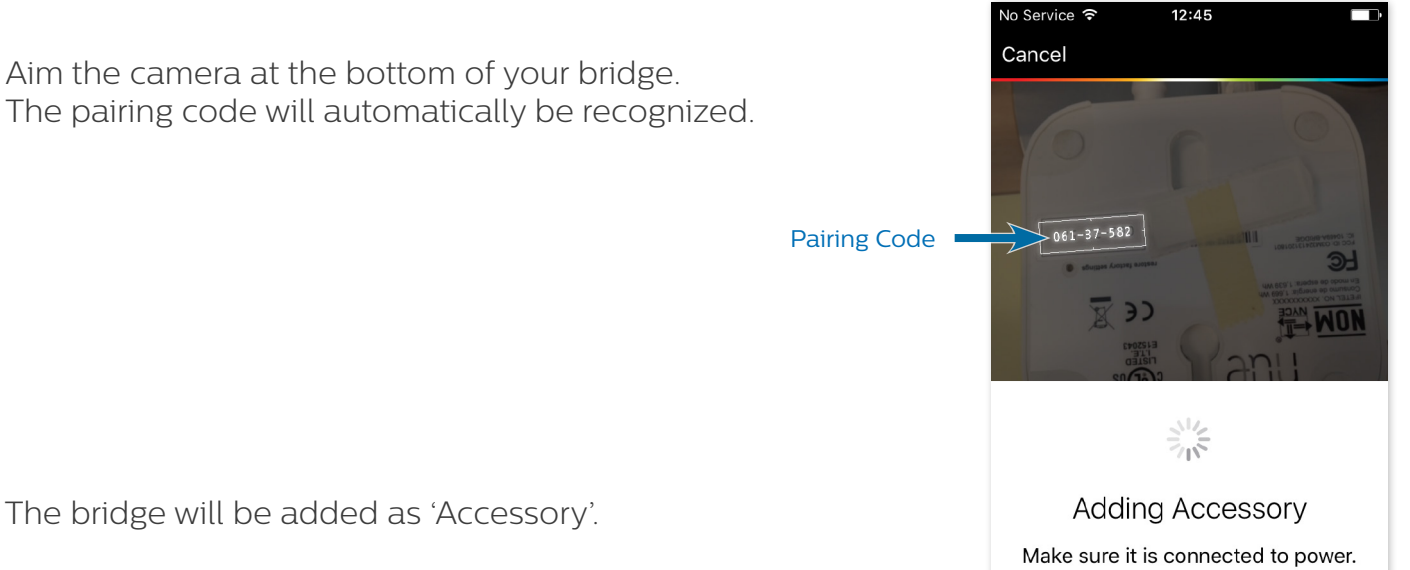

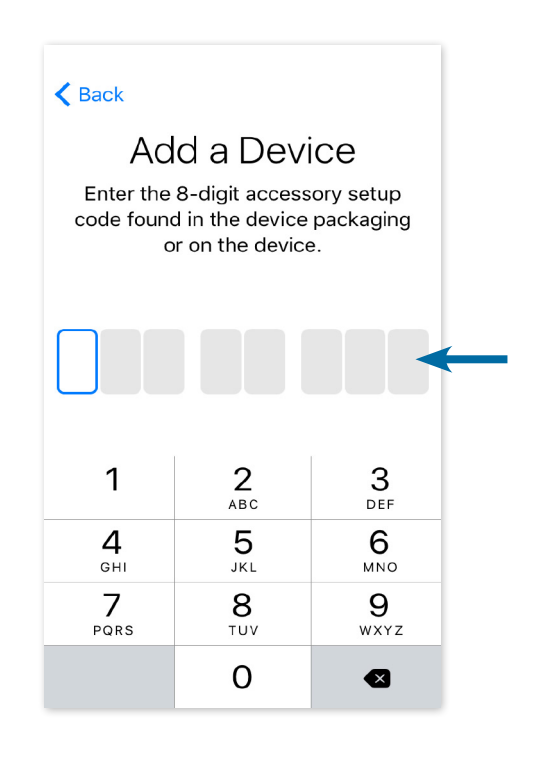

In case the pairing via the camera does not work, you can manually pair the bridge by entering the code on the bottom of the bridge.

> 12:46 Siri voice control Done

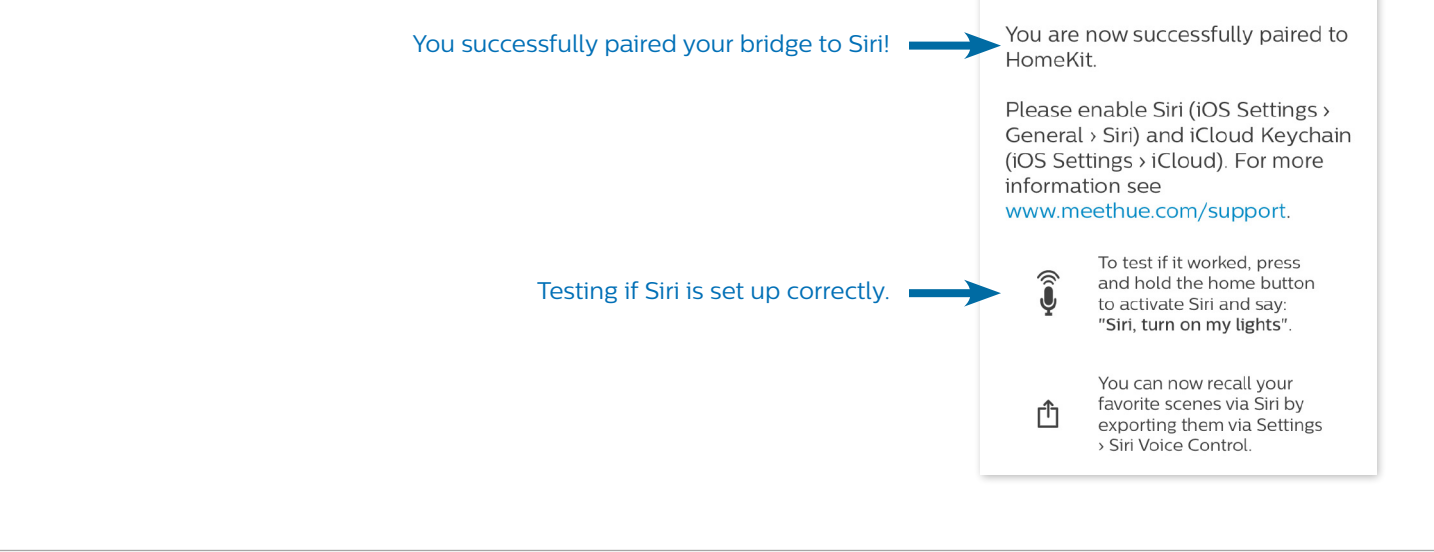

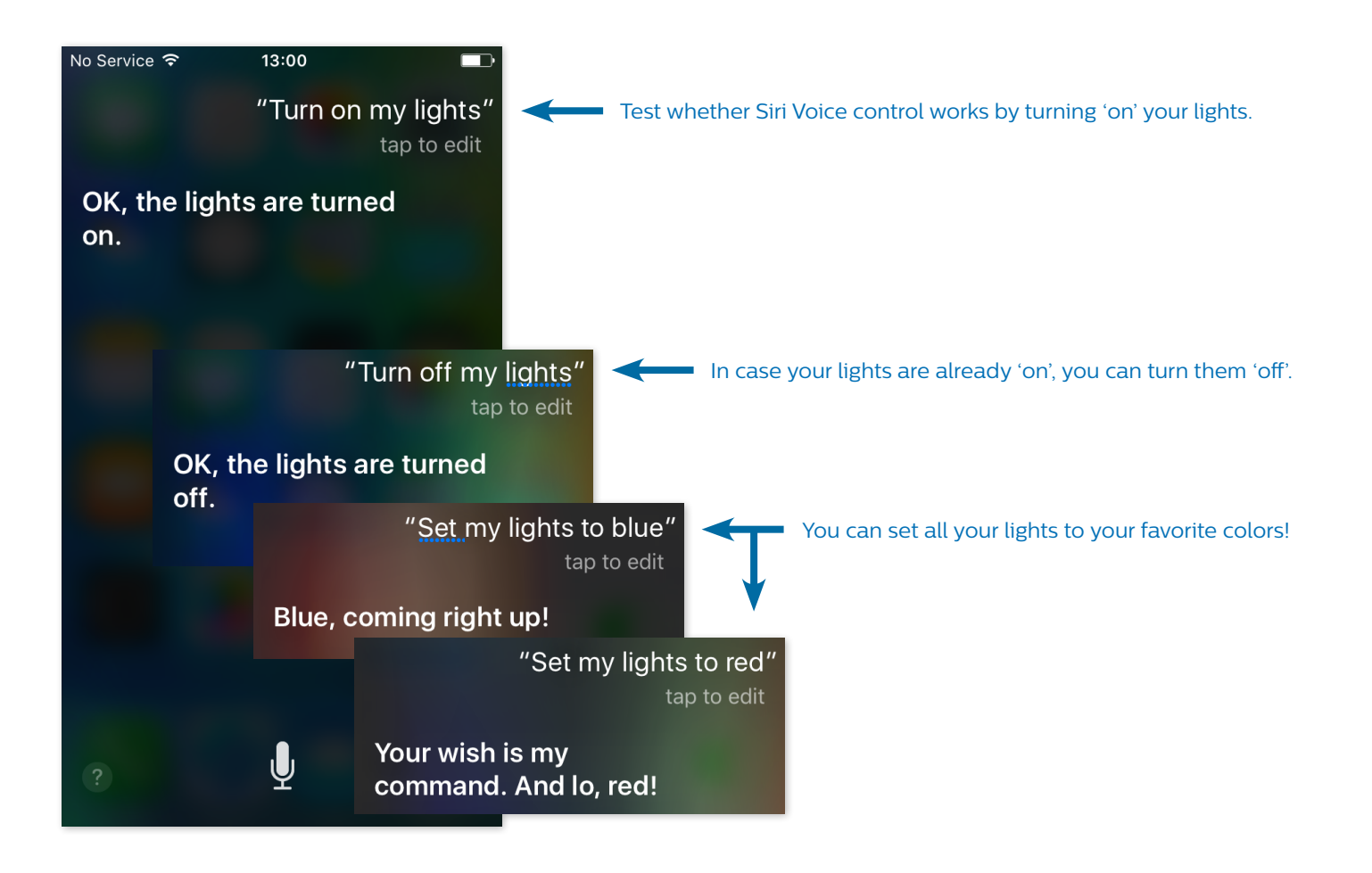

## **Available Siri Voice Commands**

At this point you can use the following Siri Voice Commands:

- Turn on my lights
- Turn off my lights
- $\cdot$  Dim my lights to [xx]%
- $\cdot$  Dim my lights
- Set my lights to [color]

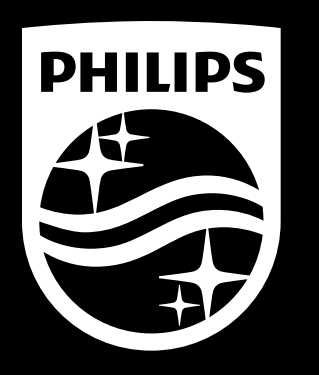